MODULE 2

LES BASES D'INTERNET

# CHAPITRE 3

#### FAIRE UNE RECHERCHE SUR INTERNET

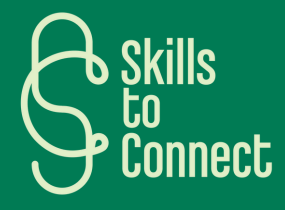

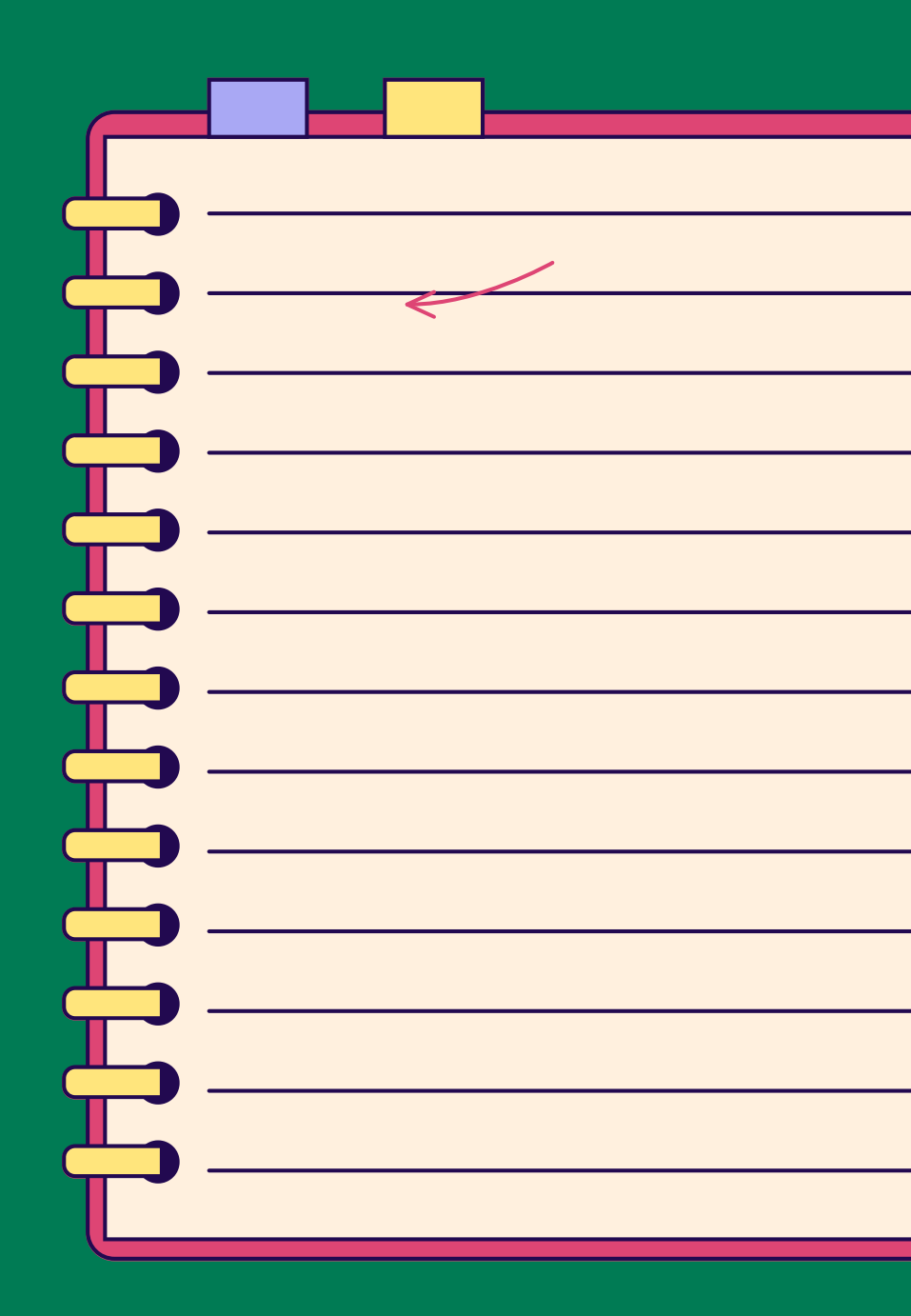

## INTRODUCTION

Dans ce chapitre, il vous sera expliqué comment faire une recherche adaptée sur internet. Comment ouvrir le navigateur internet ? Comment faire une recherche adaptée à ses besoins ? Comment analyser l'information donnée ?

## **1** FAIRE UNE RECHERCHE SUR INTERNET

- **Soyez précis** : Commencez par être aussi précis que possible dans votre recherche. Utilisez des mots-clés qui décrivent exactement ce que vous recherchez. Plus votre recherche est précise, plus les résultats seront pertinents.
- Choisissez les bons mots-clés : sélectionnez des mots-clés pertinents qui représentent bien votre sujet. Incluez ces mots dans la barre de recherche sans rédiger une phrase complète.
- **Explorez différentes sources :** Ne vous limitez pas à un seul moteur de recherche. Essayez différents moteurs de recherche, tels que Google, Bing ou DuckDuckGo, car chacun d'entre eux peut donner des résultats légèrement différents.
- Évaluez la crédibilité des sources : Lorsque vous trouvez des résultats, évaluez la crédibilité des sources. Vérifiez qu'elles sont fiables et que leur contenu est à jour.
- **Examinez les résultats** : ne vous limitez pas aux premiers résultats. Explorez plusieurs pages de résultats pour obtenir une variété d'informations sur votre sujet.
- Faites preuve d'esprit critique : lorsque vous analysez les résultats, faites preuve d'esprit critique sur les informations que vous trouvez. Vérifiez la véracité des informations.

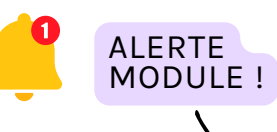

Suivez le module 3 sur le traitement de l'information pour plus de détails et de conseils!

## **2** FAIRE UNE RECHERCHE VOCALE SUR LE SMARTPHONE

FAIRE UNE RECHERCHE VOCALE SUR ANDROID

POUR LES APPAREILS MOBILE ANDROID :

- Ouvrez l'application de recherche (par exemple, l'application Google).
- Appuyez sur l'icône du microphone dans la barre de recherche ou sur l'écran d'accueil de l'application.
- Suivez les instructions pour configurer la recherche vocale, si nécessaire.
- Il vous suffit ensuite de dire « Ok Google » ou d'appuyer sur l'icône du microphone et de dire ce que vous voulez rechercher.
- Le smartphone va alors écouter votre demande et exécuter la recherche sans que vous deviez taper quoi que ce soit. Magique non?

## **2** FAIRE UNE RECHERCHE VOCALE SUR LE SMARTPHONE

FAIRE UNE RECHERCHE VOCALE SUR APPLE IOS

POUR LES APPAREILS MOBILE IOS (IPHONE ET IPAD) :

- Activez Siri en maintenant enfoncé le bouton d'accueil ou le bouton latéral, selon le modèle de l'appareil.
- Dites ensuite « Hey Siri » ou « Dit Siri » (selon la langue choisie) et effectuez votre recherche vocale
- Comme pour Android, l'appareil va vous écouter et faire la recherche à votre place.

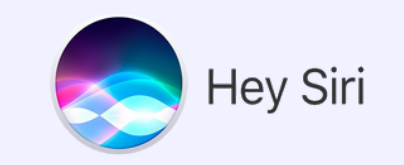

## **2** FAIRE UNE RECHERCHE VOCALE SUR LE SMARTPHONE

FAIRE UNE RECHERCHE VOCALE SUR WINDOWS

#### POUR LES ORDINATEURS WINDOWS :

- Ouvrez votre navigateur web (tel que Google Chrome) et accédez au moteur de recherche souhaité.
- Cliquez sur l'icône du microphone dans la barre de recherche.
- Autorisez le navigateur à accéder au microphone si vous y êtes invité.
- Effectuez votre recherche en disant à voix haute ce que vous souhaitez rechercher et l'ordinateur s'exécute!

#### **POUR LES ORDINATEURS MACOS :**

- Utilisez Safari ou un autre navigateur de votre choix et accédez au moteur de recherche.
- Cliquez sur l'icône du microphone dans la barre de recherche.
- Autorisez le navigateur à accéder au microphone si on vous le demande.
- Effectuez votre recherche en disant à haute voix ce que vous voulez chercher et l'ordinateur s'exécute!